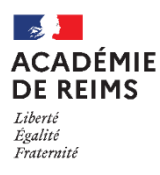

# 🔰 H5P – Timeline

L'his

d'Internet

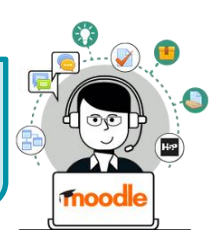

Une Histoire

naissance du

World Wide Web / le

réseau Internet

Les points clé de l'histoire du web et du réseau internet

du WEB / INTERNET : la

Réaliser une frise chronologique

Le type de contenu **Timeline** vous permet de placer une séquence d'événements dans un ordre chronologique. Pour chaque événement, vous pouvez ajouter des images et du texte. Vous pouvez également choisir d'inclure des éléments Twitter, YouTube, Flickr, Vimeo, Google Maps et SoundCloud.

Cet objet organise tous vos éléments dans un ordre spécifié pour expliquer les événements complexes, les évolutions et les précédents historiques liés au contenu de votre cours.

L'outil crée une chronologie des dates que vous définissez, les élèves peuvent alors en cliquant, lire sur différents éléments de brèves descriptions de personnes, de lieux, ou d'évènements.

# 🥵 Pistes pédagogiques :

- Créer des frises chronologiques en Histoire
- Représenter et ordonner dans le temps des données complexes

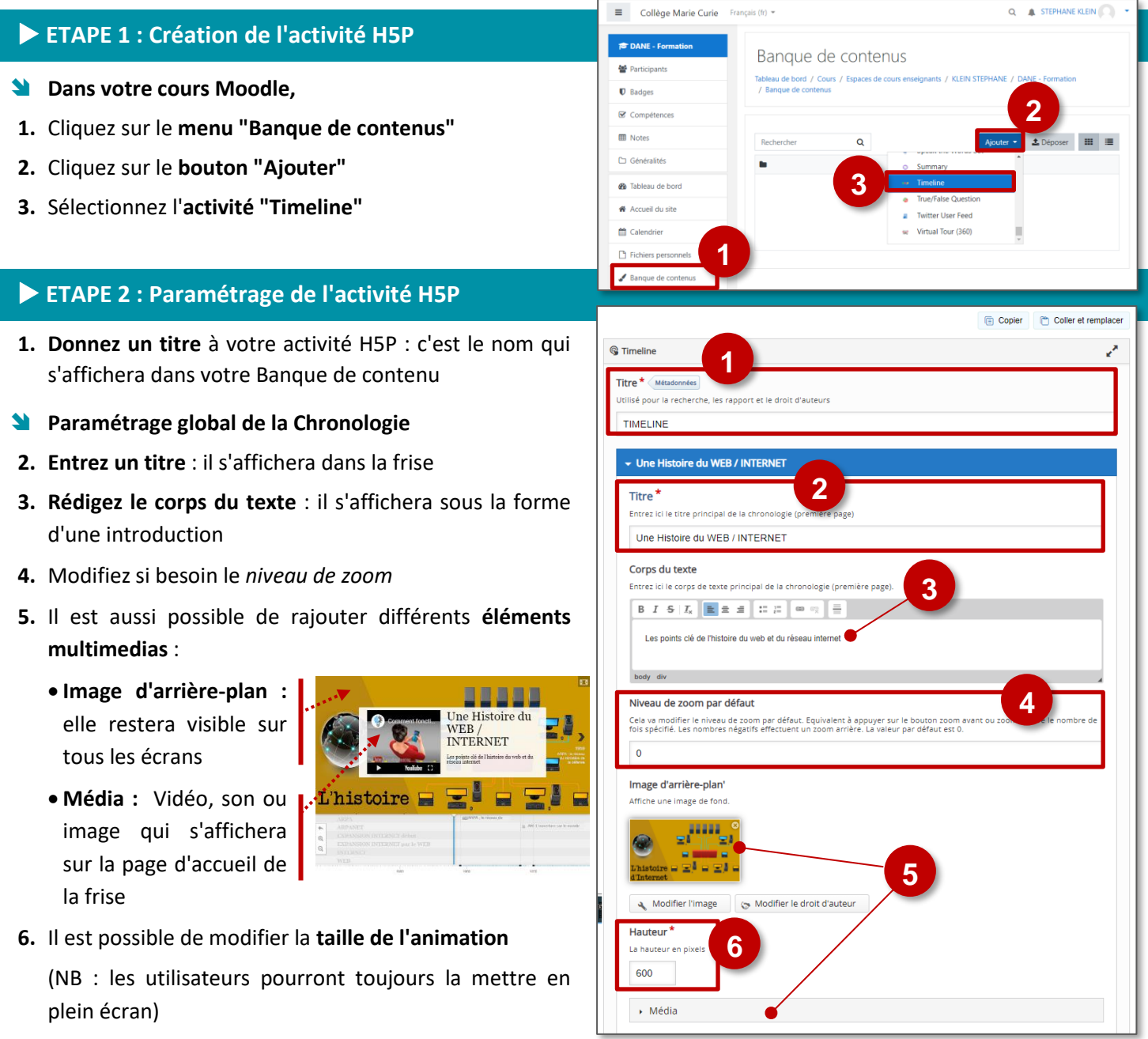

© Rectorat de l'académie de Reims – DANE / S. Klein - <u>support-ent@ac-reims.fr</u> novembre 2020

# 🔰 Paramétrage des dates

- Entrez vos dates (date de début seulement pour un événement précis ; date de début et date de fin pour une période)
- **2.** Entrez **un Titre** pour l'événement, qui apparaîtra lorsque l'élève naviguera dans la chronologie.
- Ajoutez du Texte. Cette zone de texte apparaîtra à côté de tout média que vous choisissez d'ajouter. Vous pouvez inclure des liens vers des ressources externes.
- **4.** L'**étiquette** permet de créer des catégories, donc de fractionner horizontalement la barre de frise.
- Ajoutez un fichier média au nouvel élément en entrant l'URL dans le champ Média. En plus de la vidéo, de l'audio et des images, H5P Timeline supporte les médias de Google Maps et de Twitter.

Adresse URL du média

Pour chaque media, il est possible d'ajouter :

ARPA

| <ul> <li>Une vignette qui</li> </ul> |
|--------------------------------------|
| apparaîtra dans                      |
| la vue                               |
| d'ensemble de la                     |
| chronologie.                         |
| • Les <b>crédits</b>                 |

légaux • Une **légende**  Interstel a Theur exclution https://youtu.be/GTP-4/DeF\_g Image miniature Ajoste au benion une miniature 32x32 WWW Confiner Image Modifier le droit d'auteur Crédits

# Paramétrage des périodes

Vous pouvez également ajouter des périodes à votre chronologie. Ces périodes apparaitront alors de différentes couleurs sur la frise chronologique.

Exemple ici : 1991 – 2020 - L'évolution du Web

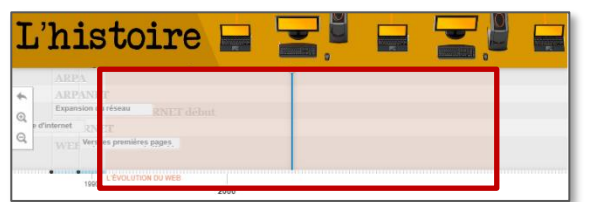

Attention : Il ne sera pas possible d'intégrer un média.

Cliquez sur le bouton "Ajouter item"

#### 6. Paramétrez votre période :

- La date de début
- La date de fin
- Le titre
- Le contenu
- L'étiquette si besoin

#### 7. Enregistrez

L'activité est créée dans votre banque de contenus. Elle peut être modifiée à tout moment.

Ajouter item

© Rectorat de l'académie de Reims – DANE / S. Klein - <u>support-ent@ac-reims.fr</u> novembre 2020

| Dates *                                                                                                    |
|----------------------------------------------------------------------------------------------------|
| - 1959 🔹 🗘                                                                                                    |
| Date de début *                                                                                                    |
| AAAA, MM, JJ (AAAA est un minimum obligatoire)                                                                                                    |
| 1959                                                                                                    |
| Date de fin                                                                                                    |
| AAAA,MM,JJ (AAAA est un minimum obligatoire)                                                                                                    |
| 1968                                                                                                    |
| Titre* 2                                                                                                    |
| APDA : la réseau du ministère de la défense                                                                                                    |
| AAFA . le reseau uu ministere ue la defense                                                                                                    |
| Texte<br>Texte associé à l'événement                                                                                                    |
| L'agence de recherche ARPA (Advanced Research Project Agency) crée en 1957 par le<br>département américain de la défense a mis au point en 1969 le premier réseau mondial<br>ARPANET qui ne dépend pas d'un centre névralgique qui pourrait être détruit en cas d'attaque<br>nucléaire par les rouges. |
| C'était le 2 septembre 1969. Au sein de la prestigieuse université de Californie, Los Angeles<br>(UCLA), deux énormes calculateurs électroniques, ancêtres de nos PC, s'échangeaient, pour la<br>première fois de l'histoire, des données par paquets au travers d'une interface.                      |
| Etiquettes                                                                                                    |
| Saisissez les étiquettes (catégories)                                                                                                    |
| ARPA 5                                                                                                    |
| https://youtu.be/GTP4vDelF_g                                                                                                    |
|                                                                                                    |
| Ajouter item                                                                                                    |
| Périodes<br>Noutes une période à votre chronologie                                                                                                    |
| ▼ Période 😵 🗘                                                                                                    |
| Date de début *                                                                                                    |
| AAAA,MM,JJ (AAAA est un minimum obligatoire)                                                                                                    |
|                                                                                                    |
| Date de fin<br>AAAA,MM,JJ (AAAA est un minimum obligatoire)                                                                                                    |
|                                                                                                    |
| Titre*                                                                                                    |
| Titre de la période                                                                                                    |
|                                                                                                    |
| Contenu<br>Contenu de la période                                                                                                    |
|                                                                                                    |
|                                                                                                    |
| body div                                                                                                    |
| Etiquette                                                                                                    |
| Etiquettes de la période (catégories)                                                                                                    |
|                                                                                                    |
| Ajouter item                                                                                                    |
|                                                                                                    |
| Langue<br>Choisissez la langue de l'interface                                                                                                    |
| Français V                                                                                                    |
|                                                                                                    |
| Enregistrer Annuler                                                                                                    |

| Banque de contenus<br>Tableau de bord / Cours / Espaces de cours enseignants / KLEIN STEPHANE / DANE - Formation<br>/ Banque de contenus |   |  |           |           |  |  |  |
|----------------------------------------------------------------------------------------------------|---|--|-----------|-----------|--|--|--|
|                                                                                                    |   |  |           |           |  |  |  |
| Rechercher                                                                                                    | Q |  | Ajouter 👻 | 1 Déposer |  |  |  |
| TIMELINE                                                                                                    |   |  |           |           |  |  |  |

# ETAPE 3 : Publication

#### **OPTION 1 : Intégration dans la page de cours (ressource étiquette)**

Comme pour toutes les activités H5P qui sont seulement de type "Consultation", il est possible de les afficher directement dans le cours par le biais d'une étiquette.

- Activez le mode édition, cliquez sur + Ajouter une activité ou ressource et sélectionnez la ressource Étiquette
- 1. Dans l'éditeur de texte de l'étiquette, cliquez sur l'icône
- Dans la boîte de dialogue qui s'ouvre, cliquez sur "Parcourir les dépôts" et recherchez votre activité dans la banque de contenu. Sélectionnez l'option de votre choix (Copie ou Alias, voir ci-dessous)
- **3.** Cliquez sur le bouton "**Insérer H5P**". Le logo H5P s'affiche dans l'éditeur de texte.
- 4. Cliquez sur "Enregistrer et revenir au cours"

.

- **COPIE** : l'animation H5P ne bougera plus, quelles que soient les modifications faites sur l'original dans la banque de contenu
- ALIAS : les modifications ultérieures del'original dans la banque de contenus seront répercutées sur chaque alias.

#### **OPTION 2 : Diffusion d'une activité Timeline**

Il est possible d'afficher cette activité comme toutes les autres activités Moodle, sous forme de lien dans le cours.

| ➢ Activez le mode édition, cliquez sur |                                                                                                    |                                                                                                    |                                                                    |                                                                                                    |  |  |  |  |
|----------------------------------------|----------------------------------------------------------------------------------------------------|----------------------------------------------------------------------------------------------------|--------------------------------------------------------------------|----------------------------------------------------------------------------------------------------|--|--|--|--|
| 1.<br>2.                               | <ol> <li>Donnez un nom à l'activité</li> <li>Entrez si nécessaire une description<br/>Si vous voulez faire apparaître une description dans le<br/>cours, cochez la case "Afficher la description"</li> </ol>                                                                                                    |                                                                                                    | Ajout H5Po<br>Généraux<br>Nom<br>Description                       | H5P<br>C                                                                                                    |  |  |  |  |
| 3.                                     | Dans le fichier de par<br>" <b>ajouter</b> "                                                                                                    | quetage, cliquez sur l'icône                                                                                                    | Fichier de paquetage 🛛 😡                                           | Afficher la description sur la page de cours  Taille maximale des fichiers : 200Mo ; nombre maximal de fichiers : 1 Taille maximale des fichiers : 200Mo ; nombre maximal de fichiers : 1                                                      |  |  |  |  |
| 4.                                     | Dans le sélecteur de fic<br>contenus<br>Sélecteur de fichies<br>Déposer un fichier<br>Déposer un fichier<br>Déposer | hiers, cliquez sur Banque de                                                                                                    | <ul> <li>Options H5P</li> <li>Note</li> </ul>                      | Fichiers         Vous pouvez glisser des fichiers ici pour les ajouter.         Types de fichier acceptés :         Archive (H5P) x5p         Utiliser la banque de contenus (s'ouvre dans une nouvelle fenêtre) pour gêrer vos fichiers H5P • |  |  |  |  |
| 5.                                     | Sélectionnez l'option<br>COPIE ou ALIAS                                                                                                    | sur-1-histoire-d-internet-2-2.h5p                                                                                                    | <ul> <li>Réglages courants</li> <li>Restreindre l'accès</li> </ul> | 1                                                                                                    |  |  |  |  |
| 6.                                     | Cliquez sur<br>" <b>Sélectionner ce<br/>fichier</b> "                                                                                                    | STEPHANE KLEIN Choisir une licence 🕢 Tous droits réservés                                                                                                    | Tags     Compétences Ce formulaire comprend des champ              | Enregistrer et revenir au cours Enregistrer et afficher Annuler                                                                                                    |  |  |  |  |
| 7.                                     | Cliquez sur le<br>bouton " <b>Enregistrer</b><br><b>et revenir au cours</b> "                                                                                                    | Sélectionner ce fichiers - Annuler<br>Dem 6 alon 19 octobre 2020, 1429<br>Créé 19 octobre 2020, 1429<br>Tallie 527.1Ko<br>Licence Tous droits réservés<br>Auteur STEMANE KLEIN |                                                                    |                                                                                                    |  |  |  |  |

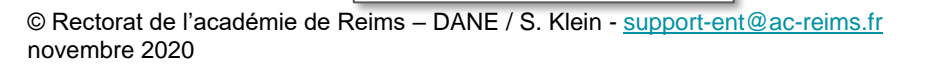

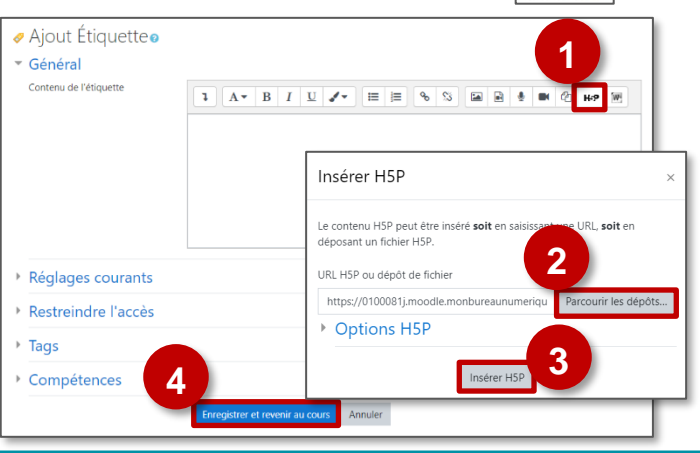